# FirstNet – Clerical Inpatients (from ward or home) presenting to ED

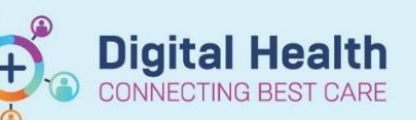

Digital Health Quick Reference Guide

## This Quick Reference Guide will explain how to:

Manage patients that present to the Emergency Department that are already admitted on iPM and therefore have an open inpatient encounter. This QRG applies to all patients that present to ED that have an iPM admission – this includes those admitted to

- Hospital in the Home (HITH)
- GEM at Home
- Community Based Mental Health
- COVID Monitoring at Home and all inpatient wards

### Overview

If a patient presents to ED and they an existing inpatient on iPM, they will have an open inpatient encounter in the EMR. These patients should be registered on FirstNet as per normal workflows. Once registered on FirstNet they will have two open encounters; clinicians are to use the Emergency Presentation. Two encounters will remain open until a decision has been made regarding further care for the patient.

If it is decided that the patient will be discharged directly from ED, do not amend the iPM admission, discharge the patient from FirstNet as normal which is outlined in **Workflow #1** below.

If it is decided that the patient will be admitted to an inpatient ward from ED, follow **Workflow #2** below to discharge the iPM encounter and re-admit to ED, using Single Encounter Logic (SEL).

If it is decided the patient will be admitted to the Emergency Short Stay Unit (SSU), Behavioural Assessment Unit (BAU) or Mental Health Hub (HUB), follow **Workflow #3** below.

# Workflow #1 – Patient discharged home from ED

#### Follow this workflow if an inpatient is seen in ED and is then discharged home.

- 1. Do not touch the iPM admission.
- 2. Discharge the patient from FirstNet.
- 3. The emergency encounter will close and the inpatient encounter will remain open.
- 4. Email the ED DAC team to exclude the ED presentation from the VEMD reports via <u>DACTeam@wh.org.au</u> Provide the patients name, UR number and the date and time of the ED presentation.

## Workflow #2 – Patient requires admission to an inpatient ward from ED

#### Follow this workflow if an inpatient presents to ED, and a bed request is entered for an inpatient ward.

- 1. Look up the patient's existing encounters with the FirstNet search box
- 2. Locate the open ED encounter and the existing inpatient encounter. Take note of the time the ED encounter starts.

| 🔹 🛅 Recent 👻    |       | Q, 👻            |
|-----------------|-------|-----------------|
| Full screen 🛛 🖶 | Print | 🗲 0 minutes ago |

| Site     | Visit Type | Unit  | Room  | Bed | Clinical Unit        | Admit Date       | Disch Date | Visit No                | Admitting Dr             |
|----------|------------|-------|-------|-----|----------------------|------------------|------------|-------------------------|--------------------------|
| Sunshine | Emergency  | SED   | LR WR |     | Emergency - Gener    | 11/08/2023 11:26 |            | 21002455                |                          |
| Sunshine | Inpatient  | SHITH | R01   | B03 | Hospital In The Home | 20/05/2023 11:00 |            | 21000978; (IPE75376204) | Mateevici, Olimpia - SMO |

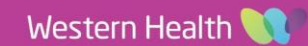

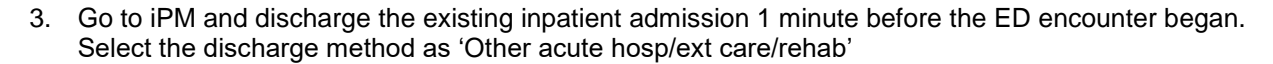

4. Look up the patient's encounters with the FirstNet search box. Confirm the inpatient encounter is closed.

| Site     | Visit Type | Unit   | Room  | Bed | Clinical Unit                    | Admit Date       | Disch Date       | Visit No                | Admitting Dr             |
|----------|------------|--------|-------|-----|----------------------------------|------------------|------------------|-------------------------|--------------------------|
| Sunshine | Emergency  | S ED   | ADULT | 24  | Emergency - General Presentation | 11/08/2023 11:26 |                  | 21002455                | Ayton, Gary - SMO        |
| Sunshine | Inpatient  | S HITH | R01   | B03 | Hospital In The Home             | 20/05/2023 11:00 | 11/08/2023 11:25 | 21000978; (IPE75376204) | Mateevici, Olimpia - SMO |

You can now continue with your usual admission process.

- 5. Admit the patient to the S Emergency or F Emergency ward under the requested specialty.
- 6. Look up the patient's encounters with the FirstNet search box. Confirm that Single Encounter Logic has worked. The Visit No will display with an IPE number in brackets.

Note: If another encounter opens, Single Encounter Logic has not worked, please check the iPM admission has been completed correctly.

| Site     | Visit Type | Unit   | Room  | Bed | Clinical Unit                    | Admit Date       | Disch Date       | Visit No                | Admitting Dr             |
|----------|------------|--------|-------|-----|----------------------------------|------------------|------------------|-------------------------|--------------------------|
| Sunshine | Emergency  | S ED   | ADULT | 24  | Emergency - General Presentation | 11/08/2023 11:26 |                  | 21002455; (IPE75376664) | Ayton, Gary - SMO        |
| Sunshine | Inpatient  | S HITH | R01   | B03 | Hospital In The Home             | 20/05/2023 11:00 | 11/08/2023 11:25 | 21000978; (IPE75376204) | Mateevici, Olimpia - SMO |

- 7. Once the patient is ready to go to the ward, locate the patient on the tracking board. Right click and select Admit to Wards/SSU
- 8. Enter the **ED Depart Disposition** as **Admission to Ward.** Note: If the patient is going to CCU, select Admission to CCU. If the patient is going to ICU, select Admission to ICU.
- 9. Fill out the **Inpatient Admit Date** and **Inpatient Admit Time** and select complete.
- Go to iPM and *edit* the iPM admission. Amend the admission date and time to match the time you entered into the **Admit to Wards/SSU** conversation (Step 9). Change the ward to the one they are heading to.

| Shine1, Sunny | 7100117 08/00/1008     |
|---------------|------------------------|
| sunday, SAM   | Patient Summary Report |
| Kangaroo, J(  | Open Patient Chart     |
| UNKNOWN, FE   | Attach Pre-Arrival     |
| UNKNOWN, MA   | ED Full Registration   |
| Unknown, Fema | Admit to Wards/SSU     |
| shine8, sunny | Set Events             |
| Hood04, Redd  | Set Events (           |
| Hood03, Redd  | Discharge Process 5    |
| UNICHOMAL FET |                        |

| *ED Depart | Disposition:          | *Inpatie   | ent Admi      | t Date: |            | *Inpatien | t Admit Time:      |   |
|------------|-----------------------|------------|---------------|---------|------------|-----------|--------------------|---|
| Admission  | to Ward               | ~ 11/08/2  | 023           |         | * <b>*</b> | 14:04     |                    | - |
|            |                       |            |               |         |            |           |                    |   |
|            |                       |            |               |         |            |           |                    |   |
| Adr        | nission <u>d</u> ate: | 11/08/2023 | <u>T</u> ime: | 14:04   | 🔽 Actual a | dmission  | Ad <u>m</u> it Now |   |

11. The Visit Type for this encounter will now display as **Inpatient** and the patient should move to the ED Lookback tracking board.

| Site     | Visit Type | Unit  | Room | Bed | Clinical Unit        | Admit Date       | Disch Date       | Visit No                | Admitting Dr             |
|----------|------------|-------|------|-----|----------------------|------------------|------------------|-------------------------|--------------------------|
| Sunshine | Inpatient  | S 1A  | R01  | B01 | Gen Intl Med SH A    | 11/08/2023 11:26 |                  | 21002455; (IPE75376664) | Ong, May - SMO           |
| Sunshine | Inpatient  | SHITH | R01  | B03 | Hospital In The Home | 20/05/2023 11:00 | 11/08/2023 11:25 | 21000978; (IPE75376204) | Mateevici, Olimpia - SMO |

Digital Health

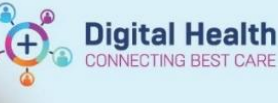

# Workflow #3 - Patient requires admission to SSU/BAU/HUB from ED

#### Follow this workflow if an inpatient presents to ED and they need to be admitted to SSU/BAU/HUB

- 1. Look up the patient's existing encounters with the FirstNet search box
- 2. Locate the open ED encounter and the open inpatient encounter. Take note of the time the ED encounter starts.

| Site     | Visit Type | Unit   | Room  | Bed | Clinical Unit                    | Admit Date       | Disch Date | Visit No    | Admitting Dr      |
|----------|------------|--------|-------|-----|----------------------------------|------------------|------------|-------------|-------------------|
| Sunshine | Emergency  | S ED   | ADULT | 06  | Emergency - General Presentation | 11/08/2023 14:38 |            | 21002459    | Ayton, Gary - SMO |
| Sunshine | Inpatient  | S HITH | R01   | B02 | Hospital In The Home             | 31/01/2023 15:25 |            | IPE75374314 | Ayton, Gary - SMO |

- 3. Go to iPM and discharge the HITH admission 1 minute before the ED encounter began. Select the discharge method as 'Other acute hosp/ext care/rehab'.
- 4. Look up the patient's encounters with the FirstNet search box. Confirm the inpatient encounter is closed.

| Site     | Visit Type | Unit  | Room  | Bed | Clinical Unit        | Admit Date       | Disch Date       | Visit No    | Admitting Dr      |
|----------|------------|-------|-------|-----|----------------------|------------------|------------------|-------------|-------------------|
| Sunshine | Emergency  | S ED  | ADULT | 06  | Emergency - General  | 11/08/2023 14:38 |                  | 21002459    | Ayton, Gary - SMO |
| Sunshine | Inpatient  | SHITH | R01   | B02 | Hospital In The Home | 31/01/2023 15:25 | 11/08/2023 14:37 | IPE75374314 | Ayton, Gary - SMO |

You can now continue with your usual admission process.

- 5. Locate the patient on the tracking board. Right click and select Admit to Wards/SSU
- 6. Enter the ED Depart Disposition

**SSU** – Admission to Emergency Observation Unit **BAU** – Mental Health Observation/Assessment Unit **HUB** – Mental Health and AOD HUB Admission

- 7. Fill out the **Inpatient Admit Date** and **Inpatient Admit Time** and select complete.
- Go to iPM and admit the patient to the assigned ward (SSU, BAU or HUB). Ensure the admission date and time match the time you entered into the Admit to Wards/SSU conversation (Step 7).

| Shine1, Sunny | 7100117 08/00/1008     |
|---------------|------------------------|
| sunday, SAM   | Patient Summary Report |
| Kangaroo, J(  | Open Patient Chart     |
| UNKNOWN, FE   | Attach Pre-Arrival     |
| UNKNOWN, MA   | ED Full Registration   |
| Unknown, Fema | Admit to Wards/SSU     |
| shine8, sunny | Set Franks             |
| Hood04, Redd  | Set Events (           |
| Hood03, Redd  | Discharge Process 9    |
| INNOVANI FETT |                        |

| *ED Depart Disposition:     | *Inpatient A   | dmit Date: |            | *Inpatien | t Admit Time: |   |
|-----------------------------|----------------|------------|------------|-----------|---------------|---|
| Admission To Emergency Obse | ~ 11/08/2023   |            | * <b>*</b> | 15:10     |               | - |
|                             |                |            |            |           |               |   |
| Admission date:             | /08/2023 Time: | 15:10      | Actual adm | ission    | Admit Now     |   |

9. The Visit Type for this encounter will now display as **Inpatient** and the Visit No will show an IPE number in brackets.

| Site     | Visit Type | Unit   | Room | Bed | Clinical Unit                    | Admit Date       | Disch Date       | Visit No                | Admitting Dr      |
|----------|------------|--------|------|-----|----------------------------------|------------------|------------------|-------------------------|-------------------|
| Sunshine | Inpatient  | S SSU  | SSU  | 04  | Emergency - General Presentation | 11/08/2023 14:38 |                  | 21002459; (IPE75376666) | Ayton, Gary - SMO |
| Sunshine | Inpatient  | S HITH | R01  | B02 | Hospital In The Home             | 31/01/2023 15:25 | 11/08/2023 14:37 | IPE75374314             | Ayton, Gary - SMO |

10. If the patient is discharged from SSU/HUB/BAU back to GEM at Home, complete a **Statistical Discharge** from SSU and a **Statistical Admission** back to the original ward and care type. If the patient is discharged from SSU/HUB/BAU to HITH complete a **transfer** for this patient.

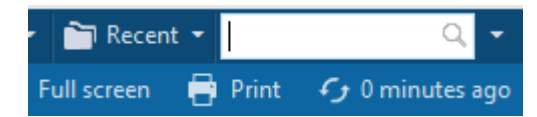